# **Documenting a Maltreater Appeal**

**Note:** Case assignment is not required to document an appeal; however, additional security is needed to access the page.

#### **Related User Guides**

Imaging Case Notification & Review Process for Substantiated Maltreaters

# **Documenting an Appeal**

1. To record the outcome of an Appeal, click on Actions > Appeal > Maltreater.

| eWiSACWIS |                   | <u>A</u> ctions <del>+</del> | <u>F</u> inancial <del>+</del> | S <u>t</u> ate <del>↓</del> | Sec <u>u</u> rity <del>+</del> | He <u>i</u> p <del>+</del> | R <u>e</u> fresh | <u>S</u> earch         |
|-----------|-------------------|------------------------------|--------------------------------|-----------------------------|--------------------------------|----------------------------|------------------|------------------------|
| Home      | <u>C</u> ases (3) | AA/SG Elig<br>AFCARS         | jibility Notices an            | d Decisions                 | Wo                             | rkers (6)                  |                  | Appro <u>v</u> als (0) |
|           |                   |                              |                                |                             | Licensin                       | 9                          |                  |                        |
| Cases     |                   | Checklist T                  | <b>Femplate</b>                |                             | Maltreate                      | ۲.                         |                  |                        |
|           |                   | CIA Confin                   | mation Report                  |                             |                                |                            |                  |                        |
| View by:  |                   | Eligibility                  |                                | 9                           |                                |                            |                  |                        |
| • Case    |                   | Geographi                    | c Placement Res                | ource                       |                                |                            |                  |                        |
|           |                   |                              |                                |                             |                                |                            |                  |                        |

#### 2. Click the <u>Search</u> hyperlink to find the Appellant.

| eWiSACWIS            | ×    | E Appeal Record | × | +  |           |          |     | - ć     | ×      |
|----------------------|------|-----------------|---|----|-----------|----------|-----|---------|--------|
| eWiSACWIS            |      |                 |   |    |           | Resource | e 🔳 | Print 🚔 | Help 🖯 |
| Person Information   |      |                 |   |    |           |          |     |         |        |
| Name:                |      | DOB:            |   | SS | BN:       | Search   |     |         |        |
| Review/Appeal Record |      |                 |   |    |           |          |     |         |        |
| No records found.    |      |                 |   |    |           |          |     |         |        |
| Imaging Records      |      |                 |   |    |           |          |     |         |        |
| Туре 🛋               | Date | Updated By      |   |    | File Name |          |     |         |        |
| No records found.    |      |                 |   |    |           |          |     |         |        |
|                      |      |                 |   |    |           |          |     | nsert   |        |
|                      |      |                 |   |    |           |          |     |         |        |
|                      |      |                 |   |    |           |          |     |         |        |
|                      |      |                 |   |    |           |          |     |         |        |
|                      |      |                 |   |    |           |          |     | Close   |        |

3. On the Person Search page, select the radio button next to the name and click Continue to open the Appeal Record.

| e  | eWiSACWIS             | ׯ                        | Appeal Record                | × +                                | -                        |                       |                  |   |            |                  |        | - 0      | ×     |
|----|-----------------------|--------------------------|------------------------------|------------------------------------|--------------------------|-----------------------|------------------|---|------------|------------------|--------|----------|-------|
| e  | erson Search          |                          |                              |                                    |                          |                       |                  |   |            | Print 🖨 🛛 Help 🖯 |        |          |       |
| WA | Search Criteria       |                          |                              |                                    |                          |                       |                  |   |            |                  |        |          |       |
| P  | Last Name:            | Aardvark                 |                              |                                    | First Name:              | Amy                   |                  |   | Person ID: |                  |        |          |       |
| -  | SSN:                  |                          |                              |                                    | DOB:                     | 00/00/0000            |                  |   | Gender:    |                  |        | ~        |       |
| F  | Street:               |                          |                              |                                    | City:                    |                       | ~                |   | ZIP Code:  |                  |        |          |       |
|    | 🗹 Inci. AKA           | Search Precision:        | Low                          | Med High                           |                          | Sort By:              | Alpha            | ~ |            |                  | Search |          |       |
|    |                       |                          |                              |                                    |                          | Rec                   | cord 1 to 1 of 1 |   |            |                  |        |          |       |
|    | Persons Returned      |                          |                              |                                    |                          |                       |                  |   |            |                  |        |          |       |
|    | <ul> <li>A</li> </ul> | ardvark, Amy B. ( 922655 | <u>39)</u> C/O: leave next d | oor, 789 Venice, Apt.#34, Blvd , A | mherst Junction Female 1 | 0/10/2003 African Ame | rican/Black      |   |            |                  |        |          |       |
| -  |                       |                          |                              |                                    |                          |                       |                  |   |            |                  |        |          |       |
|    |                       |                          |                              |                                    |                          |                       |                  |   |            |                  |        |          |       |
|    |                       |                          |                              |                                    |                          |                       |                  |   |            |                  |        |          |       |
|    |                       |                          |                              |                                    |                          |                       |                  |   |            |                  | Create | Conținue | Close |
|    |                       | _                        |                              |                                    |                          | _                     |                  | _ | _          |                  | Cieate | Continue | Cio   |

4. On the Appeal Record page, click the <u>Assessment ID</u> hyperlink to verify it is the assessment involved in the appeal. Next, click the <u>Create Appeal</u> hyperlink to open the Allegation Selection page.

| eWiSACWIS                | ×                     | Ø Appeal Record                   | × | +                 |                 |                      |               |            | - 0         | ×      |
|--------------------------|-----------------------|-----------------------------------|---|-------------------|-----------------|----------------------|---------------|------------|-------------|--------|
| WiSACWI                  | S                     |                                   |   |                   |                 |                      |               | Resource 🗐 | Print 🖨     | Help 😯 |
| Person Information       |                       |                                   |   |                   |                 |                      |               |            |             |        |
| Name: Aardvark, Amy B. ( | 9226559)              | DOB: 02/24/1998                   |   | SSN:              | 999-99-9999     | Search               |               |            |             |        |
| Review/Appeal Recor      | rd                    |                                   |   |                   |                 |                      |               |            |             | ^      |
| Assessment ID: 8527332   | Approved On: 12/27/20 | 021 AM Response By: 01/11/2022    | ( | County: Milwaukee | Create R        | eview Create Appeal  |               |            |             |        |
|                          | Allegation: Neglect   | Victim: Aardvark, Abigail A., III |   |                   |                 |                      |               |            |             |        |
|                          |                       | Division of Hearing and Appeals   |   |                   |                 | Pending              | Substantiated | Ed         | đ           |        |
|                          |                       | Review of Initial Determination   |   | Decision: 01/24   | /2022           | Upheld               | Substantiated | Vie        | w           |        |
|                          | Allegation: Neglect   | Victim: Johnson, Baby             |   |                   |                 |                      |               |            |             |        |
|                          |                       | Division of Hearing and Appeals   |   |                   |                 | Pending              | Substantiated | Ed         | đ           |        |
|                          |                       | Review of Initial Determination   |   | Decision: 01/24   | /2022           | Upheld               | Substantiated | Vie        | <u>w</u>    |        |
| Imaging Records          |                       |                                   |   |                   |                 |                      |               |            |             |        |
| Туре 🛥                   |                       |                                   |   | Date              | Updated By      | File Name            |               |            |             |        |
| Malreater Request for A  | ppeal Hearing         |                                   |   | 02/09/2022        | Caitlin C. Cake | Appeal Order Finding | g.docx        | E          | <u>idit</u> |        |
| Malreater Request for A  | ppeal Hearing         |                                   |   | 02/09/2022        | Caitlin C. Cake | Request for Review.  | docx          | E          | <u>idit</u> |        |
| Maitreater Request for I | Review                |                                   |   | 01/10/2022        | Caitlin C. Cake | Request for Review.  | docx          | E          | idit        |        |
|                          |                       |                                   |   |                   |                 |                      |               | 1          | Insert      | ~      |
|                          |                       |                                   |   |                   |                 |                      |               |            | Close       | 1      |

5. On the Allegation Selection page, select the checkbox(es) for the allegation(s) that were appealed. Click the Continue button to open the Appeal Details page.

| Æ | <b>S</b> eV | Visacwis                                 | × ø                                  | Appeal Record  | × H                                 | F                                 |                                         |               |               | ð               | ×  |
|---|-------------|------------------------------------------|--------------------------------------|----------------|-------------------------------------|-----------------------------------|-----------------------------------------|---------------|---------------|-----------------|----|
| e | GA          | Illegation Selection                     |                                      |                |                                     |                                   |                                         | Print 🖨       | Help 😯        |                 |    |
| w | N           | General Information                      | on                                   |                |                                     |                                   |                                         |               |               |                 |    |
| P | A           | Name: Aardvark, Ar<br>Assessment Type: A | ny B. (9226559)<br>ssessment-Primary |                | DOB: 02/24/1998<br>Assessment ID: 8 | 5527332                           | SSN: 999-99-9999<br>Assessment Complete | d: 12/27/2021 |               |                 |    |
| T | A           | Substantiated Alle                       | gation                               |                |                                     |                                   |                                         |               |               |                 |    |
|   |             | Select                                   | Report ID                            | Victim         |                                     | Relationship to Victim            | A/N Code                                | Description   |               |                 |    |
|   |             |                                          | 9787850                              | Aardvark, Alan |                                     | Relative Primary Care Provider(s) | Neglect                                 | Threatened    | Abuse/Neglect |                 |    |
|   | Optic       | 13. V 2                                  |                                      |                | _                                   |                                   |                                         |               | Conțin        | ue <u>C</u> lo: | se |

- 6. On the Appeal Details page, select the Appeal Type from the drop-down and enter the Decision Date.
- 7. Select the Appeal Status for the allegation(s).

| e | eWiSACWIS                     | ×                                               | E Appeal Record                      | × +              |                                         |               | —                                            | ð X   |
|---|-------------------------------|-------------------------------------------------|--------------------------------------|------------------|-----------------------------------------|---------------|----------------------------------------------|-------|
| e | ppeal Details                 |                                                 |                                      |                  | Resource 🗐                              | Print 🖨       | Help 😨                                       |       |
| W | General Infor                 | rmation                                         |                                      |                  |                                         |               |                                              |       |
| F | Name: Aardva<br>Assessment Ty | rk, Amy B. (9226559)<br>ype: Assessment-Primary | DOB: 02/24/1998<br>Assessment ID: 85 | 3<br>8527332     | SSN: 999-99-9999<br>Assessment Complete | ed: 12/27/202 | 1                                            |       |
|   | Appeal Inform                 | mation                                          |                                      |                  |                                         |               |                                              |       |
|   | Appeal Type:                  | Court of Appeals                                |                                      | Decision Date    | e: 00/00/0000                           |               |                                              |       |
|   | Report ID                     | Victim                                          | Relationship to V                    | Victim           | A/N Code                                |               | Appeal Status                                |       |
|   | 9787850                       | Aardvark, Alan                                  | Relative Primary (                   | Care Provider(s) | Neglect                                 |               | Dismissed<br>Overturned<br>Pending<br>Upheld |       |
|   |                               |                                                 |                                      |                  |                                         |               | Add/Edit                                     |       |
|   | Comments                      |                                                 |                                      |                  |                                         |               |                                              |       |
|   |                               |                                                 |                                      |                  |                                         |               |                                              |       |
|   |                               |                                                 |                                      |                  |                                         |               |                                              |       |
| - | Options:                      | ✓ <u>G</u> o                                    |                                      |                  |                                         |               |                                              |       |
|   |                               |                                                 |                                      |                  |                                         |               | Save                                         | Close |
|   |                               |                                                 |                                      |                  |                                         |               |                                              | (ii)  |

**Note:** User clicks the Add/Edit button in the Appeal Details, Appeal Information group box to add or change the previously selected Substantiated Allegation.

- When 'Division of Hearing and Appeals' is selected as the Appeal Type, two additional date fields will display: Hearing Request and DHA Hearing Held. Neither date can be a future date. If the date entered for either field is older than one year from the current system date, a message will display asking if you wish to continue with the entered date.
- When 'Division of Hearing and Appeals' is selected as the Appeal Type, the values in the Appeal Status drop-down will filter to a different set of selections.

| Appeal Details               |                                                  |                                  |                              |                                                      | Resource 🗐                                                                                                    | Print 🖨              | Help 🧲 |  |  |
|------------------------------|--------------------------------------------------|----------------------------------|------------------------------|------------------------------------------------------|----------------------------------------------------------------------------------------------------|----------------------|--------|--|--|
| General Info                 | rmation                                          |                                  |                              |                                                      |                                                                                                    |                      |        |  |  |
| Name: Aardva<br>Assessment T | ark, Amy B. (9226559)<br>ype: Assessment-Primary | DOB: 02/24/199<br>Assessment ID: | 98<br>8525068                | SSN: 999-99-9999<br>Assessment Completed: 12/08/2021 |                                                                                                    |                      |        |  |  |
| Appeal Inform                | Division of Hearing and Appeals V                | Hearing Request 01/31/2022       | DHA Hearing Held: 00/00/0000 | Decision Date: 00/00/0                               | Dismissed-Criminally Found G<br>Dismissed-Failure to Appear/R<br>Dismissed-Request Withdrawn<br>Dismissed-Untimely<br>Held in Abeyance<br>Overturged Agency Rescinded | uilty<br>espond<br>1 |        |  |  |
| 9787850                      | Victim<br>Aardvark, Alan                         | Biological Parent(s)             | A/N Code<br>Neglect          |                                                      | Overturned-Hearing Held<br>Overturned-Summary Judgmen<br>Pending<br>Upheld-Hearing Held<br>Upheld-Summary Judgment G                                                  | nt Granted           |        |  |  |
|                              |                                                  |                                  |                              |                                                      |                                                                                                    | Add                  | l/Edit |  |  |

**Note:** The Hearing Request field is required when the Appeal Status is anything other than 'Pending.'

- 8. Record details of the appeal in the Comments narrative box. When complete, send the appeal for supervisory approval by selecting 'Approval' from the Options drop-down and clicking Go.
- Upon Final Approval, if the Appeal Status is 'Overturned,' 'Overturned Hearing Held,' or 'Overturned – Agency Rescinded,' the Alleged Maltreater Determination will automatically update.
  - If there are no other substantiated maltreaters for this maltreatment, the following message will display with Yes, No buttons:

"You are choosing to unsubstantiate the only substantiated maltreater for this allegation (Report ID: nnnnn, Victim: last name, First name; Relationship to Victim: xxxxxx; A/N Code: Neglect). Should the maltreatment also be updated to be unsubstantiated?"

- Clicking Yes indicates that the abuse/neglect never occurred and will update the Assessment allegation with the new finding.
- Clicking No indicates that the abuse/neglect occurred, but the maltreater is unknown. As a result, a Determination of Substantiated row then is automatically inserted on the Assessment, Allegations tab, Alleged Maltreater(s) group box as a 'Unknown, Unknown' maltreater.
- 10. Once the approval is sent, click Close on the Approval History pop-up page to return to the Appeal Details page. Click Close to return to the Appeal Record page. The type of hearing, decision date, status and outcome are displayed for each allegation. Click the <u>View</u> hyperlink to open the Appeal Details page.

|                        | ~ (                    |                                              | -                          |                                     |                 | - 0     |      |
|------------------------|------------------------|----------------------------------------------|----------------------------|-------------------------------------|-----------------|---------|------|
| WISACWI                | S                      |                                              |                            |                                     |                 | Print 🛔 | Help |
| erson Information      |                        |                                              |                            |                                     |                 |         |      |
| ame: Aardvark, Amy B.  | (9226559)              |                                              | DOB: 10/10/2003 SS         | N: 999-99-9999                      |                 | Search  |      |
|                        |                        |                                              |                            |                                     |                 |         |      |
| eview/Appeal Reco      | rd                     |                                              |                            |                                     |                 |         |      |
| Assessment ID: 9222779 | Approved On: 11/29/201 | 18 AM Response By: 12/14/2018                | County: Milwaukee Create R | teview Create Appeal                |                 |         |      |
|                        | Allegation: Neglect    | Victim: Aardvark, Alan                       |                            |                                     |                 |         |      |
|                        |                        | Circuit Court                                | Decision: 06/01/2022       | Overturned                          | Unsubstantiated | View    |      |
|                        |                        | Court of Appeals                             | Decision: 04/02/2022       | Pending                             | Substantiated   | Edit    |      |
| Assessment ID: 9222298 | Approved On: 11/04/201 | 15 AM Response By: 11/19/2015                | County: Milwaukee Create F | teview Create Appeal                |                 |         |      |
|                        | Allegation: Unborn Ch  | hild Abuse Victim: Johnson, Baby             |                            |                                     |                 |         |      |
|                        |                        | Review of Initial Determination              | Decision: 12/10/2015       | Overturned                          | Unsubstantiated | Edit    |      |
| Assessment ID: 9222199 | Approved On: 03/13/201 | 15 AM Response By: 11/24/2021                | County: Milwaukee Create F | teview Create Appeal                |                 |         |      |
|                        | Allegation: Physical A | buse Victim: Aardvark, Abigail A., III       |                            |                                     |                 |         |      |
|                        |                        | Division of Hearing and Appeals              | Decision: 06/05/2020       | Upheld-Summary Judgment Granted     | Substantiated   | View    |      |
|                        |                        | Division of Hearing and Appeals              | Decision: 06/16/2020       | Upheld-Summary Judgment Granted     | Substantiated   | View    |      |
|                        |                        | Division of Hearing and Appeals              | Decision: 06/16/2020       | Overturned-Summary Judgment Granted | Unsubstantiated | View    |      |
|                        |                        | Division of Hearing and Appeals              | Decision: 06/18/2020       | Voided                              | Substantiated   | View    |      |
| Assessment ID: 9222078 | Approved On: 08/07/201 | 14 County: Milwaukee Create A                | ppeal                      |                                     |                 |         |      |
|                        | Allegation: Neglect    | Victim: Aardvark, Abigail A., III            |                            |                                     |                 |         |      |
|                        |                        | Division of Hearing and Appeals              | Decision: 01/17/2018       | Voided                              | Substantiated   | View    |      |
|                        | Allegation: Unborn Ch  | hild Abuse Victim: Aardvark, Abigail A., III |                            | Desta                               | 0.1.1.1.1.1     |         |      |
|                        | Allogation: Noglast    | Victim Aardvark Allias                       |                            | Pending                             | Substantiated   | EOII    |      |
|                        | Anegation: Neglect     | VICUIII. AdluValk, Alles                     |                            |                                     |                 |         |      |

### Creating Imaging Records for a Maltreater Review/Appeal

Imaging records for a Maltreater Review/Appeal can be created in two ways: via the Imaging Records section at the bottom of the Appeal Record page, or via the Imaging page.

**Note:** Imaging for Maltreater Review/Appeals is not required.

### A. Via the Imaging Records Section of the Appeal Record page

The Imaging Records section at the bottom of the Appeal Record page displays all image records with the category of 'Maltreater Review/Appeal.'  $\circ$  Click the File Name hyperlink to launch the actual image in the appropriate application for the file type.

- Click the <u>Edit</u> hyperlink to open the appropriate version of the Imaging page in Edit mode. This hyperlink appears for existing imaging records when the Appeals Record page is opened in Edit mode.
- Click the <u>View</u> hyperlink to open the appropriate version of the Imaging page in View only mode. This hyperlink appears for existing imaging records when the Appeals Record page is opened in View mode.

• Click Insert to create a new imaging record directly from the Appeal Record page. The Insert button launches the Imaging page.

| W: CACWI                   | 10                    |                                   | 1. St. |                    |                 |                     |               |            | - 0         | X      |
|----------------------------|-----------------------|-----------------------------------|--------|--------------------|-----------------|---------------------|---------------|------------|-------------|--------|
| WISAC WIS                  | 5                     |                                   |        |                    |                 |                     |               | Resource 🗐 | Print 🚔     | Help 🕄 |
| Person Information         |                       |                                   |        |                    |                 |                     |               |            |             |        |
| Name: Aardvark, Amy B. (9) | 226559)               | DOB: 02/24/1998                   |        | SSN: 999           | 9-99-9999       | Search              |               |            |             |        |
| Review/Appeal Record       | d                     |                                   |        |                    |                 |                     |               |            |             | ^      |
| Assessment ID: 8527332     | Approved On: 12/27/20 | 21 AM Response By: 01/11/2022     | County | Milwaukee          | Create Re       | eview Create Appeal |               |            |             |        |
|                            | Allegation: Neglect   | Victim: Aardvark, Abigail A., III |        |                    |                 |                     |               |            |             |        |
|                            |                       | Division of Hearing and Appeals   |        |                    |                 | Pending             | Substantiated | Edi        | 1           |        |
|                            |                       | Review of Initial Determination   | ſ      | Decision: 01/24/20 | 22              | Upheld              | Substantiated | Vie        | w           |        |
|                            | Allegation: Neglect   | Victim: Johnson, Baby             |        |                    |                 |                     |               |            |             |        |
|                            |                       | Division of Hearing and Appeals   |        |                    |                 | Pending             | Substantiated | Edi        | <u>t</u>    |        |
|                            |                       | Review of Initial Determination   | ſ      | Decision: 01/24/20 | 22              | Upheld              | Substantiated | Vie        | w           |        |
| Imaging Records            |                       |                                   |        |                    |                 |                     |               |            |             |        |
| Туре 🛋                     |                       |                                   | Da     | te                 | Updated By      | File Name           |               |            |             |        |
| Malreater Request for Ap   | ppeal Hearing         |                                   | 02     | /09/2022           | Caitlin C. Cake | Appeal Order Findin | ng.docx       | E          | <u>idit</u> |        |
| Maireater Request for Ap   | ppeal Hearing         |                                   | 02     | /09/2022           | Caitlin C. Cake | Request for Review  | .docx         | E          | idit        |        |
| Maltreater Request for R   | teview                |                                   | 01     | /10/2022           | Caitlin C. Cake | Request for Review  | .docx         | E          | idit        |        |
|                            |                       |                                   |        |                    |                 |                     |               |            | Insert      | ~      |
|                            |                       |                                   |        |                    |                 |                     |               |            | Close       |        |

• On the Imaging page, select the appropriate case where the maltreater is a participant from the Case drop-down. Enter the Date of the Document and select the appropriate image type from the Type drop-down. The Name field is pre-filled with

the maltreater's name, the Worker field is pre-filled with the worker's name, and the Category field is pre-filled with the 'Maltreater Review/Appeal' value.

| e    | eWiSACWIS           | ×                                        | Appeal Record                                        | × | + |   |         |                 |              | ×     |
|------|---------------------|------------------------------------------|------------------------------------------------------|---|---|---|---------|-----------------|--------------|-------|
| e In | naging              |                                          |                                                      |   |   |   |         | Print 🖨         | Help 🤪       |       |
| W    | Participant Details |                                          |                                                      |   |   |   |         |                 |              |       |
| P    | Name:               | Aardvark, Amy B. (                       | 9226559)                                             |   |   | N | Norker: | Caitlin C. Cake |              |       |
|      | Case:               |                                          |                                                      |   |   | ~ |         |                 |              |       |
|      | Image Details       |                                          |                                                      |   |   |   |         |                 |              |       |
|      | Date of Document:   | 00/00/000                                | 00                                                   |   |   |   |         |                 |              |       |
|      | Category:           | Maltreater                               | Review/Appeal                                        |   |   |   |         |                 |              |       |
|      | Туре:               | DHA Apr                                  | eal Order/Finding                                    |   |   |   |         |                 |              |       |
|      | File Name:          | Malreate<br>Maltreate<br>Other<br>Browse | r Request for Appeal Hearing<br>r Request for Review |   |   |   |         |                 |              |       |
|      | Comments:           |                                          |                                                      |   |   |   |         |                 |              |       |
|      | Last Updated By:    |                                          |                                                      |   |   |   |         | Delete          |              |       |
| d.   |                     |                                          |                                                      |   |   |   |         |                 |              |       |
|      |                     |                                          |                                                      |   |   |   |         |                 | <u>S</u> ave | Close |
|      |                     |                                          |                                                      |   |   |   |         |                 |              |       |

- Click Save and then Close on the Imaging page to return to the Appeal Record page. The image record that was created now appears in the Imaging Records section.
- **B. Via the Imaging page**  $\circ$  From the desktop, go to the Cases tab and click the Create

case work hyperlink

Create case work or select 'Create Case Work' from the Actions drop-down next to the specific case to open the Create Case Work page.

• On the Create Case Work page, select 'Maltreater Review/Appeal' from the Imaging drop-down. Select the Case and Participant. Click Create to open the Imaging page.

| 遵 Create Case Work - Int | ernet Explorer           |                                                                                                    | - 0 | × |
|--------------------------|--------------------------|----------------------------------------------------------------------------------------------------|-----|---|
| WIS ICWIS                |                          | Print 🚔 He                                                                                                    | elp |   |
| Administration           |                          | Appleater Mather (0000000)                                                                                           | 1   | _ |
| - Administration         | <b>`</b>                 | Aardvark, Amy B. (922873)                                                                                            |     |   |
| Adoption                 | <b>~</b>                 | Aardvark, Amy B. (9222933)<br>Aarmooretest, Jennifer L. (9221169)<br>Abba, John (9222396)<br>Abby, Alice N. (922744) |     |   |
| <b></b>                  | ~                        | Abby, Alice N. (9222745)                                                                                             |     |   |
| Agreements/Notices       |                          | Abby, Alice N. (9222746)<br>Abby, Amber's A. (9222498)                                                               |     |   |
|                          |                          | Abby, Amy (9222679)                                                                                                  |     |   |
| Assessment               | ~                        | Abby, Anne A. (9221241)<br>Abby, Anne A. (9221335)                                                                   |     |   |
|                          |                          | Abby, Anne A. (9221757)                                                                                              |     |   |
| 📩 Case/Perm Plan         | ~                        | Abby, Anne A. (9221886)<br>Abby, Anne A. (9222722)                                                                   |     |   |
|                          |                          | Abby, Anne A. (9222723)                                                                                              |     |   |
| 🖻 Education              | ~                        | Abby, Annie (9223153)                                                                                                |     |   |
|                          |                          |                                                                                                    |     |   |
| Eligibility              | ~                        |                                                                                                    |     |   |
|                          |                          |                                                                                                    |     |   |
| X ICPC                   | ×                        |                                                                                                    |     |   |
|                          |                          |                                                                                                    |     |   |
| C ICWA                   | ~                        |                                                                                                    |     |   |
|                          |                          | Case Participants                                                                                                    |     |   |
| Imaging                  | Maltreater Review/Appeal | Lad down the 'Otel' key for multi-selection                                                                          |     |   |
|                          |                          | Aardvarck Alan Biological Child (0227010)                                                                            |     |   |
| Legal                    | ~                        | Aardvark, Abigail A., Biological Child (9226560)                                                                     |     |   |
| -                        |                          | Aardvark, Allies, Biological Child (9226561)<br>Aardvark, Amy B. Reference Person (9226559)                          |     |   |
| Narrative                | × ]                      | Abby, Andrea, Biological Child (9226800)                                                                             |     |   |
|                          |                          | Abby, Andrew A., Present Spouse (9226798)<br>CANS, baby, Biological Child (9227159)                                  |     |   |
| Payment                  | ~                        | Kellogg, Andy, Other Relative (9224798)                                                                              |     |   |
|                          |                          | Kellogg, Cale, Other Relative (9224635)                                                                              |     |   |
| OC Permanency            | ~                        | Kellogg, Eric, Other Relative (9225200)                                                                              |     |   |
| Consult                  |                          | Kellogg, Jimmy, Other Relative (9225501)                                                                             |     |   |
|                          |                          | Kellogg, Roger, Other Relative (9223089)<br>Kellogg, Roger, Other Relative (9223405)                                 |     |   |
| ļ:m                      | ~                        | Sex Trafficking tes Biological Child (9227099)                                                                       |     |   |
| Placement/Services       |                          |                                                                                                    |     |   |

• On the Imaging page, select the Participant(s) from the list and the image type from the Type drop-down. Click Browse to upload the image. Click Save and Close to return to the Appeal Record page.

| Æ | eWiSACWIS                   | × Ø Appeal Record                                                                                 | × | + |                                                                                                    |        | ×     |
|---|-----------------------------|---------------------------------------------------------------------------------------------------|---|---|----------------------------------------------------------------------------------------------------|--------|-------|
| e | maging                      |                                                                                                   |   |   | Print 🖨                                                                                                    | Help 🕄 |       |
| W | Participant Details         |                                                                                                   |   |   |                                                                                                    |        |       |
| P | Case: Aardvark, Amy B. (922 | (6559)                                                                                            |   |   | Worker. Caitlin C. Cake                                                                                                   |        |       |
|   | Image Details               |                                                                                                   |   |   |                                                                                                    |        |       |
|   | Date of Document:           | 00/00/0000                                                                                        |   |   | Participants:<br>Aardvark Amy B (Reference Person)                                                                        |        |       |
|   | Category:                   | Maltreater Review/Appeal                                                                          |   | _ | Aardvark, bbbbbbb (Remove)<br>Aflor, Aralia (Other Relative)<br>Aflor, Calla (Other Relative)                             |        |       |
|   | Type:<br>File Name:         | DHA Appeal Order/Finding<br>Malreater Request for Appeal Hearing<br>Maltreater Request for Review |   |   | Anteater, Weston (Other Relative)<br>Azul, Finn (Other Relative)<br>Azul, Rita (Other Relative)<br>Does, Joes (Bio Child) | ~      |       |
|   |                             | Browse                                                                                            |   |   | Hold down the 'Ctrl' key for multi-selection                                                                              |        |       |
|   | Comments:                   |                                                                                                   |   |   |                                                                                                    |        |       |
|   |                             |                                                                                                   |   |   | h                                                                                                    |        |       |
|   | Last Updated By:            |                                                                                                   |   |   | Delețe Create                                                                                                    |        |       |
|   |                             |                                                                                                   |   |   |                                                                                                    |        |       |
|   |                             |                                                                                                   |   |   |                                                                                                    | Save   | Close |
|   |                             |                                                                                                   |   |   |                                                                                                    |        |       |

Regardless of the method used to create images for a Maltreater Review/Appeal, they are available under the Assessment icon in View case information as well as via Imaging Search for the maltreater.

| Aardvark, Amy B. (9223581)<br>Case details:                                                             | Case address:                                                                                     | Primary worker:                                                                | Actions:                  |
|----------------------------------------------------------------------------------------------------|---------------------------------------------------------------------------------------------------|--------------------------------------------------------------------------------|---------------------------|
| CPS Family - Initial Assessment<br>Milwaukee-Site 5<br>Open OHP exists for associated<br>participant(s) | C/O: Jane Doe<br>8007 E Doty Streetyy<br>Madison, WI 53702<br>(111) 111-1111 Ext. 8888            | Cake, Caitlin C.<br>(123) 456-7890 Ext. 1234<br>chris.santoslang@wisconsin.gov | Please select an action + |
| View case information                                                                                   |                                                                                                   |                                                                                | -                         |
| C Access Reports                                                                                        | Administration                                                                                    | Adoption                                                                       | Agreements and Notices    |
| Assessments                                                                                             | Assets and Income                                                                                 | Assignments                                                                    | Education                 |
| Eligibility                                                                                             | X ICPC                                                                                            | (CWA                                                                           |                           |
| Participant Documents                                                                                   | Payments                                                                                          | Consultation                                                                   | Placements                |
| <b>D</b> Planning                                                                                       | Related People                                                                                    | A Serious Incident Notification                                                |                           |
| Assessments                                                                                             |                                                                                                   |                                                                                |                           |
| Maltreater Review/Ap                                                                                    | ppeal - DHA Appeal Order/Finding (Details)                                                        | 06/02/2020 Aardvark,                                                           | Amy B.                    |
| Maltreater Review/Ap<br>Assessment<br>Assessment                                                        | ppeal - Maltreater Request for Review (Details)<br>06/15/2020 Pending<br>06/14/2017 Substantiated | 06/04/2020 Aardvark, .                                                         | Amy B.                    |

#### Appeal - Initial Assessment Page

- On the Assessment page, 'Appeal' text appears in the Allegations section for the row(s) involved in the Appeal. Click the <u>Appeal</u> hyperlink in the Maltreater(s) section to open the Appeal Record.
- If the Yes button was clicked for the Unsubstantiated message that displayed in above steps when sending for approval, both the Allegation(s) and Maltreater(s) Determinations for the allegation(s) are changed to 'Unsubstantiated.'

Message: You are choosing to unsubstantiate the only substantiated maltreater for this allegation (Report ID: nnnnn, Victim: last name, First name; Relationship to Victim: xxxxx; A/N Code: Neglect). Should the maltreatment also be updated to be unsubstantiated?"

| Assessment<br>Name: <u>Green, Apple -</u> | <u>.(9226859)</u> Asse<br>Sta | ssment ID: 9224083<br>atus: Open | Result:<br>Substantiated | Type:  | imany                 | ×                    | Report<br>Date:<br>06/17/2 | Respon:<br>2024              | se Time: Sam       | e Day                 | Safety Asse                               | e <b>ssment</b><br>on: Unsafe |
|-------------------------------------------|-------------------------------|----------------------------------|--------------------------|--------|-----------------------|----------------------|----------------------------|------------------------------|--------------------|-----------------------|-------------------------------------------|-------------------------------|
| Participants                              | Safety                        | Family                           | Adult/Par                | ent    | C <u>h</u> ild/Youth  | Icw                  |                            | Dete                         | erminations        | S                     | immary                                    | Review                        |
| Alleged                                   | I Victim                      | A/N Code                         |                          | Determ | ination               | Approxima<br>Details | ite Date                   | Resided in<br>OHC<br>Details | Medical<br>Details | Serious In<br>DCF mem | cident <u>Details</u><br>o 2018-48 Act 78 |                               |
| Peach                                     | n Green 🔻 💎                   | Neglect<br>Describe              | ~                        | Subst  | tantiated V           | 06/16/202            | 4                          | ○ Y ●<br>N ○ U               | ⊖ Y ●<br>N         | N/A                   | ~                                         |                               |
|                                           | Allege                        | d Maltreater                     |                          | Re     | elationship to Victim |                      |                            | Determin                     | ation              |                       |                                           |                               |
|                                           | Apple<br>The ba               | e Green  v                       | ion is as follows:       | Bi     | ological Parent(s)    |                      |                            | Substar                      | ntiated            | ~                     | <u>Appeal</u>                             |                               |
|                                           | text n                        | arrative                         |                          |        |                       |                      |                            |                              |                    |                       | ĥ                                         |                               |

• If the No button was clicked for the Unsubstantiated message when sending for approval, the allegation(s) on the associated Initial Assessment for the maltreater are changed to 'Unsubstantiated' and a Maltreater of 'Unknown Unknown' is inserted with a determination of 'Substantiated.'

## **Appeal - View Case Information**

When an appeal is present, the View case information section on the desktop displays '(Appeal)' to indicate an Appeal is present.

| Green, Apple (9226859)<br>Case details:<br>CPS Family - Ongoing<br>Portage - Gilfry Building | <b>Case address:</b><br>N4497 610th St<br>Menomonie, WI 54751-5669 | <b>Prim</b><br>Parin<br>Porta<br>(603) | <b>hary worker:</b><br>ns, Stewart, Sr.<br>age County<br>) 673-2846 |                      | Actions:<br>Please select an action ▲ |
|----------------------------------------------------------------------------------------------|--------------------------------------------------------------------|----------------------------------------|---------------------------------------------------------------------|----------------------|---------------------------------------|
| C Access Reports                                                                             | Assessments                                                        | <b>1</b>                               | Assets and Income                                                   |                      | jnments                               |
| (C) ICWA                                                                                     | Related People                                                     |                                        | Safety                                                              |                      |                                       |
| Assessments                                                                                  |                                                                    |                                        |                                                                     |                      |                                       |
| Maltreater Review/Appeal - Malr                                                              | eater Request for Appeal Hearing (                                 | Details) 06/20                         | 0/2024                                                              | Green, Apple         |                                       |
| Initial Assessment - Primary                                                                 | 06/18/2024                                                         | Pending                                |                                                                     |                      |                                       |
| Safety Assessment - Primary<br>Safety Assessment, Analysis and                               | d Plan (IAP) 06/17/2024                                            | Unsafe                                 |                                                                     |                      |                                       |
| Initl Assess Contact (Details)                                                               | 06/17/2024                                                         | Green, Apple; Green, P                 | Peach; Green, Pear                                                  | Initial Face-to-Face | Parins, Stewart, Finalized            |

#### Voiding a Maltreater Appeal

9. Open the Person Search for the Appeal Record by clicking on Actions > Appeal > Maltreater.

| eWiSACWIS      |  | <u>A</u> ctions <del>+</del>                      | <u>F</u> inancial <del>-</del> | S <u>t</u> ate <del>-</del> | Sec <u>u</u> rity <del>-</del> | He <u>l</u> p <del>-</del> | R <u>e</u> fresh | <u>S</u> earch         |
|----------------|--|---------------------------------------------------|--------------------------------|-----------------------------|--------------------------------|----------------------------|------------------|------------------------|
| Home Cases (3) |  | AA/SG Eligibility Notices and Decisions<br>AFCARS |                                |                             | Workers (6)                    |                            |                  | Appro <u>v</u> als (0) |
|                |  |                                                   |                                |                             | Licensin                       | 9                          |                  |                        |
| Cases          |  | Checklist T                                       | Template                       |                             | Maltreate                      | AL.                        |                  |                        |
|                |  | CIA Confin                                        | mation Report                  |                             |                                |                            |                  |                        |
| View by:       |  | Eligibility                                       |                                | 3                           |                                |                            |                  |                        |
| • Case         |  | Geographi                                         | c Placement Res                | ource                       |                                |                            |                  |                        |
|                |  |                                                   |                                |                             |                                |                            |                  |                        |

#### 10. Search out the Appellant, select the radio button next to the name, and click Continue.

|                     |                                                                   |                                               |                                           |            | Print 🖨 Help 🥹 |
|---------------------|-------------------------------------------------------------------|-----------------------------------------------|-------------------------------------------|------------|----------------|
| earch Criteria      |                                                                   |                                               |                                           |            |                |
| Last Name:          | Aardvark                                                          | First Name:                                   | Amy                                       | Person ID: |                |
| SSN:                |                                                                   | DOB:                                          | 00/00/0000                                | Gender:    | ~              |
| Street:             |                                                                   | City:                                         | ~                                         | ZIP Code:  |                |
| Incl. AKA           | Search Precision:                                                 |                                               | Sort By: Alpha                            | <b>v</b>   | Search         |
|                     |                                                                   | Low Med High                                  | Record 1 to 1 of 1                        |            |                |
|                     |                                                                   |                                               |                                           |            |                |
| ersons Returned     | d                                                                 |                                               |                                           |            |                |
| ersons Returned     | d<br><u>Aardvark, Amy B. ( 9226559 )</u> C/O: leave next door, 74 | 89 Venice, Apt.#34, Blvd , Amherst Junction F | Female 10/10/2003 African American/Black  |            |                |
| ersons Returned     | d<br>Aardvark, Amy B. ( 9226559 )<br>C/O: leave next door, 70     | 89 Venice, Apt.#34, Blvd , Amherst Junction F | Female 10/10/2003 African American/Black  |            |                |
| ersons Returned     | d<br><u>Aardvark, Amy B. ( 9226559 )</u> C/O: leave next door, 74 | 89 Venice, Apt#34, Blvd , Amherst Junction F  | Female 10/10/2003 Alfrican American/Black |            |                |
| ersons Returned     | d<br>Aardvark, Amv B. (9226559) C/O: leave next door, 7(          | 89 Venice, Apt.#34, Bivd , Amherst Junction F | Female 10/10/2003 African American/Black  |            |                |
| ersons Returned     | d<br><u>Aardvark, Amv B. ( 9226559 )</u> C/O: leave next door, 7t | 89 Venice, Apt.#34, Bivd , Amherst Junction F | Female 10/10/2003 African American/Black  |            |                |
| ersons Returned و ا | d<br><u>Aardvark, Amv B. ( 9226559 )</u> C/O: leave next door, 7( | 89 Venice, Apt.#34, Blvd , Amherst Junction F | Female 10/10/2003 African AmericaniBlack  |            |                |

11. On the Review/Appeal Record, click the <u>View</u> hyperlink next to the appropriate Appeal to open the Appeal Details page.

| eWiSACWIS              | ×                     | € Appeal Record ×                             | +                                |                                     |                 | - Ō       | ×     |
|------------------------|-----------------------|-----------------------------------------------|----------------------------------|-------------------------------------|-----------------|-----------|-------|
| eWiSACWI               | S                     |                                               |                                  |                                     |                 | Print 🚔 H | elp 🕄 |
|                        |                       |                                               |                                  |                                     |                 |           |       |
| Person Information     |                       |                                               |                                  |                                     |                 |           |       |
| Name: Aardvark, Amy B. | (9226559)             |                                               | DOB: 10/10/2003 SS               | N: 999-99-9999                      |                 | Search    |       |
| Review/Appeal Record   | rd                    |                                               |                                  |                                     |                 |           |       |
| Assessment ID: 9222779 | Approved On: 11/29/20 | 018 AM Response By: 12/14/2018 C              | ounty: Milwaukee                 | eview Create Appeal                 |                 |           |       |
|                        | Allegation: Neglect   | Victim: Aardvark, Alan                        |                                  |                                     |                 |           |       |
|                        |                       | Circuit Court                                 | Decision: 06/01/2022             | Overturned                          | Unsubstantiated | View      |       |
|                        |                       | Court of Appeals                              | Decision: 04/02/2022             | Pending                             | Substantiated   | Edit      |       |
| Assessment ID: 9222298 | Approved On: 11/04/20 | 015 AM Response By: 11/19/2015 C              | ounty: Milwaukee <u>Create R</u> | eview Create Appeal                 |                 |           |       |
|                        | Allegation: Unborn C  | Child Abuse Victim: Johnson, Baby             |                                  |                                     |                 |           |       |
|                        |                       | Review of Initial Determination               | Decision: 12/10/2015             | Overturned                          | Unsubstantiated | Edit      |       |
| Assessment ID: 9222199 | Approved On: 03/13/20 | 015 AM Response By: 11/24/2021 C              | ounty: Milwaukee                 | eview Create Appeal                 |                 |           |       |
|                        | Allegation: Physical  | Abuse Victim: Aardvark, Abigail A., III       |                                  |                                     |                 |           |       |
|                        |                       | Division of Hearing and Appeals               | Decision: 06/05/2020             | Upheld-Summary Judgment Granted     | Substantiated   | View      |       |
|                        |                       | Division of Hearing and Appeals               | Decision: 06/16/2020             | Upheld-Summary Judgment Granted     | Substantiated   | View      |       |
|                        |                       | Division of Hearing and Appeals               | Decision: 06/16/2020             | Overturned-Summary Judgment Granted | Unsubstantiated | View      |       |
|                        |                       | Division of Hearing and Appeals               | Decision: 06/18/2020             | Voided                              | Substantiated   | View      |       |
| Assessment ID: 9222078 | Approved On: 08/07/20 | 014 County: Milwaukee <u>Create App</u>       | eal                              |                                     |                 |           |       |
|                        | Allegation: Neglect   | Victim: Aardvark, Abigail A., III             |                                  |                                     |                 |           |       |
|                        |                       | Division of Hearing and Appeals               | Decision: 01/17/2018             | Voided                              | Substantiated   | View      |       |
|                        | Allegation: Unborn C  | Child Abuse Victim: Aardvark, Abigail A., III |                                  |                                     |                 |           |       |
|                        |                       | Formal Review                                 |                                  | Pending                             | Substantiated   | Edit      |       |
|                        | Allegation: Neglect   | Victim: Aardvark, Allies                      |                                  |                                     |                 |           |       |
|                        |                       |                                               |                                  |                                     |                 | Close     |       |
|                        |                       |                                               |                                  |                                     |                 | 2008      |       |

12. On the Appeal Details page, select 'Void Appeal' from the Options drop-down and click Go.

| eWiSACWIS                                    | ׯ                                     | Appeal Record                             | × +            |                            |                                | - 0              |
|----------------------------------------------|---------------------------------------|-------------------------------------------|----------------|----------------------------|--------------------------------|------------------|
| Appeal Details                               |                                       |                                           |                | R                          | esource 🗐 🛛 Print 🚔            | Help             |
| General Informat                             | tion                                  |                                           |                |                            |                                |                  |
| Name: Aardvark, A<br>Assessment Type:        | my B. (9226559)<br>Assessment-Primary | DOB: 02/24/1998<br>Assessment ID: 8463817 |                | SSN: 999-99-<br>Assessment | -9999<br>Completed: 05/30/2021 |                  |
| Appeal Informati                             | on                                    |                                           |                |                            |                                |                  |
| Appeal Type: Cour                            | t of Appeals                          |                                           | Decision Date: | 01/01/2022                 |                                |                  |
| Report ID                                    | Victim                                | Relationship to Victim                    |                | A/N Code                   |                                | Appeal Status    |
| 9238936                                      | Abigail A. Aardvark. III              | Biological Parent(s)                      |                | Neglect                    |                                | Overturned       |
| Comments                                     |                                       |                                           |                |                            |                                | <u>A</u> dd/Edit |
|                                              |                                       |                                           |                |                            |                                |                  |
| Options:<br>Actions<br>Approval<br>Void Appe | <u>G</u> o                            |                                           |                |                            |                                | _                |
| - L                                          |                                       |                                           |                |                            |                                | <u>S</u> ave C   |

13. Select Yes on the message that displays to void the Appeal and return to the Appeal Details page.

| Yes No |
|--------|
|        |

14. The Appeal Details page now shows an Appeal Status of 'Voided.' Click Close to return to the Appeal Record page.

| noal Dotaile                        |                                          |                                           | ~ [ ]               |                                              |          |               | -  |
|-------------------------------------|------------------------------------------|-------------------------------------------|---------------------|----------------------------------------------|----------|---------------|----|
| pear Details                        |                                          |                                           |                     | Resource                                     | Print 🖨  | Help 😲        |    |
| General Informa                     | ation                                    |                                           |                     |                                              |          |               |    |
| Name: Aardvark,<br>Assessment Type: | Amy B. (9226559)<br>: Assessment-Primary | DOB: 02/24/1998<br>Assessment ID: 8463817 |                     | SSN: 999-99-9999<br>Assessment Completed: 05 | /30/2021 |               |    |
| Appeal Informa                      | tion                                     |                                           |                     |                                              |          |               |    |
| Appeal Type: Cou                    | urt of Appeals                           |                                           | Decision Date: 01/0 | 1/2022                                       | Г        |               |    |
| Report ID                           | Victim                                   | Relationship to Victim                    |                     | A/N Code                                     |          | Appeal Status |    |
| 9238936                             | Abigail A. Aardvark. III                 | Biological Parent(s)                      |                     | Neglect                                      |          | Voided        |    |
|                                     |                                          |                                           |                     |                                              |          | Add           | Ed |
| Comments                            |                                          |                                           |                     |                                              |          |               |    |
| Comments                            |                                          |                                           |                     |                                              |          |               |    |
| Comments                            |                                          |                                           |                     |                                              |          |               |    |
| Comments                            |                                          |                                           |                     |                                              |          |               |    |
| Comments                            | V (30                                    |                                           |                     |                                              |          |               |    |

15. On the Appeal Record page, the Appeals row is now marked as 'Voided' and the determination is 'Substantiated.'

|                        |                       |                                               |                            |                                     |                 | Print B | нер |
|------------------------|-----------------------|-----------------------------------------------|----------------------------|-------------------------------------|-----------------|---------|-----|
| rson Information       |                       |                                               |                            |                                     |                 |         |     |
| me: Aardvark, Amy B. ( | (9226559)             |                                               | DOB: 10/10/2003 SS         | N: 999-99-9999                      |                 | Search  |     |
| eview/Appeal Recor     | rd                    |                                               |                            |                                     |                 |         |     |
| Assessment ID: 9222779 | Approved On: 11/29/20 | AM Response By: 12/14/2018                    | County: Milwaukee Create F | teview Create Appeal                |                 |         |     |
|                        | Allegation: Neglect   | Victim: Aardvark, Alan                        |                            |                                     |                 |         |     |
|                        |                       | Circuit Court                                 | Decision: 06/01/2022       | Voided                              | Unsubstantiated | View    |     |
|                        |                       | Court of Appeals                              | Decision: 04/02/2022       | Pending                             | Substantiated   | Edit    |     |
| Assessment ID: 9222298 | Approved On: 11/04/20 | AM Response By: 11/19/2015                    | County: Milwaukee Create F | eview Create Appeal                 |                 |         |     |
|                        | Allegation: Unborn C  | child Abuse Victim: Johnson, Baby             |                            |                                     |                 |         |     |
|                        |                       | Review of Initial Determination               | Decision: 12/10/2015       | Overturned                          | Unsubstantiated | Edit    |     |
| Assessment ID: 9222199 | Approved On: 03/13/20 | AM Response By: 11/24/2021                    | County: Milwaukee Create F | eview Create Appeal                 |                 |         |     |
|                        | Allegation: Physical  | Abuse Victim: Aardvark, Abigail A., III       |                            |                                     |                 |         |     |
|                        |                       | Division of Hearing and Appeals               | Decision: 06/05/2020       | Upheld-Summary Judgment Granted     | Substantiated   | View    |     |
|                        |                       | Division of Hearing and Appeals               | Decision: 06/16/2020       | Upheld-Summary Judgment Granted     | Substantiated   | View    |     |
|                        |                       | Division of Hearing and Appeals               | Decision: 06/16/2020       | Overturned-Summary Judgment Granted | Unsubstantiated | View    |     |
|                        |                       | Division of Hearing and Appeals               | Decision: 06/18/2020       | Voided                              | Substantiated   | View    |     |
| Assessment ID: 9222078 | Approved On: 08/07/20 | 14 County: Milwaukee Create Ap                | opeal                      |                                     |                 |         |     |
|                        | Allegation: Neglect   | Victim: Aardvark, Abigail A., III             |                            |                                     |                 |         |     |
|                        |                       | Division of Hearing and Appeals               | Decision: 01/17/2018       | Voided                              | Substantiated   | View    |     |
|                        | Allegation: Unborn C  | child Abuse Victim: Aardvark, Abigail A., III |                            |                                     |                 |         |     |
|                        |                       | Formal Review                                 |                            | Pending                             | Substantiated   | Edit    |     |
|                        | Allegation: Neglect   | Victim: Aardvark, Allies                      |                            |                                     |                 |         |     |

16. On the Allegations tab of the Assessment, the Maltreater(s) section shows the maltreater is once again 'Substantiated' and, if applicable, the maltreater 'Unknown Unknown' has been removed.